# メール連絡網システム 「連絡エクスチェンジ」設定のお願い

#### 保護者の皆様へ

平素より福井市の教育活動にご理解とご協力を賜り、厚くお礼申し上げます。

この度福井市において従来のメール連絡網を一新し、スマホアプリに対応した新しい連絡網「連絡エクスチェンジ」を構築いたしました。つきましては、大変お手数ですが迷惑メールの再設定、もしくは新規の登録手続きをお願いいたします。

## スケジュール

下記のスケジュールのとおり、移行をすすめさせて頂きます。

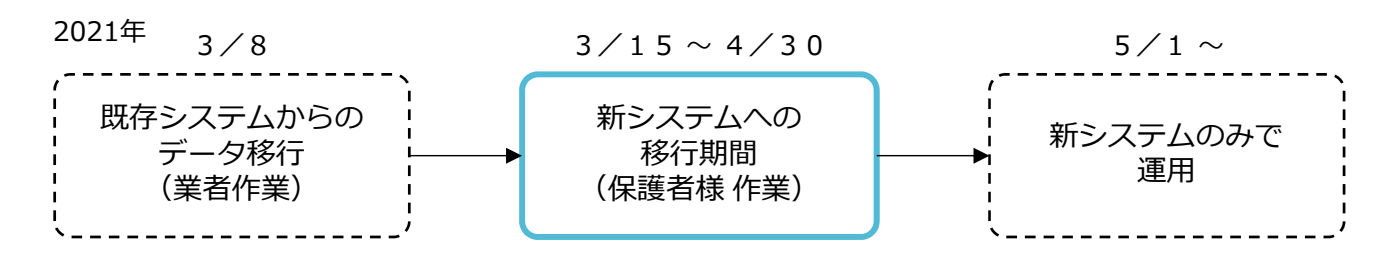

## 登録枠

新システムではスマホアプリ (iPhone、Android) に対応したほか、登録枠も6つへ拡張しました。

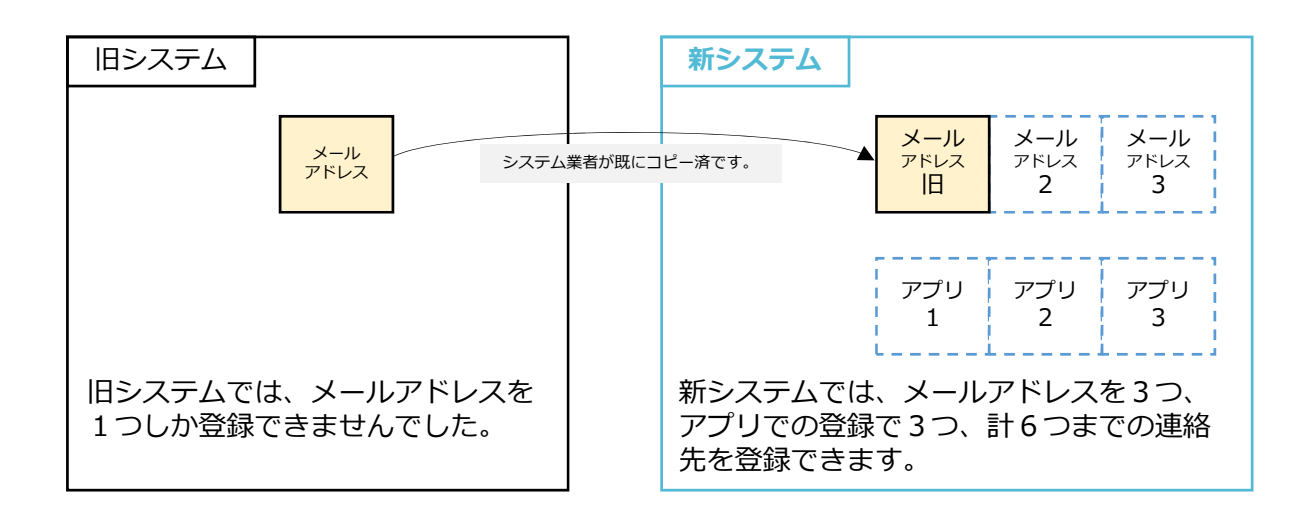

## 注意点(メールの場合)

旧システム内のデータ(メールアドレス、名前)は移行を完了しておりますが、保護者の皆様へお送りする 送信元が変更になっております。メールでの受信を継続する場合、迷惑メール設定などでドメイン指定・ メールアドレス指定受信などを行なってください。

また旧システムで3/8移行にメールアドレスの変更を行なった場合は、お手数ですが再度新システムで変更をお願いいたします。

#### 受信対象

ドメイン名「i.renraku-ex.jp」もしくはメールアドレス「 ■■■■@ i.renraku-ex.jp 」 (■■■■部分は学校によって違うため、配布されました「メール連絡網システムへの御登録依頼」をご覧ください。)

### ※アプリでの登録のみをされる場合は、迷惑メール設定は必要ありません。

拡張機能 (予定)

今後、PDFファイルの添付機能を搭載予定 (2021年度夏) です。

登録方法

お配りしました「メール連絡網システムへの御登録依頼」と下記マニュアルを参照しご登録ください。

メッセージの受信方法は以下のとおり3種類あります。1人の生徒(児童)さんにつき

「アプリ (iPhone、Androidいずれか) で3つ」「メールアドレスで3つ」の、計6つまで登録できます。

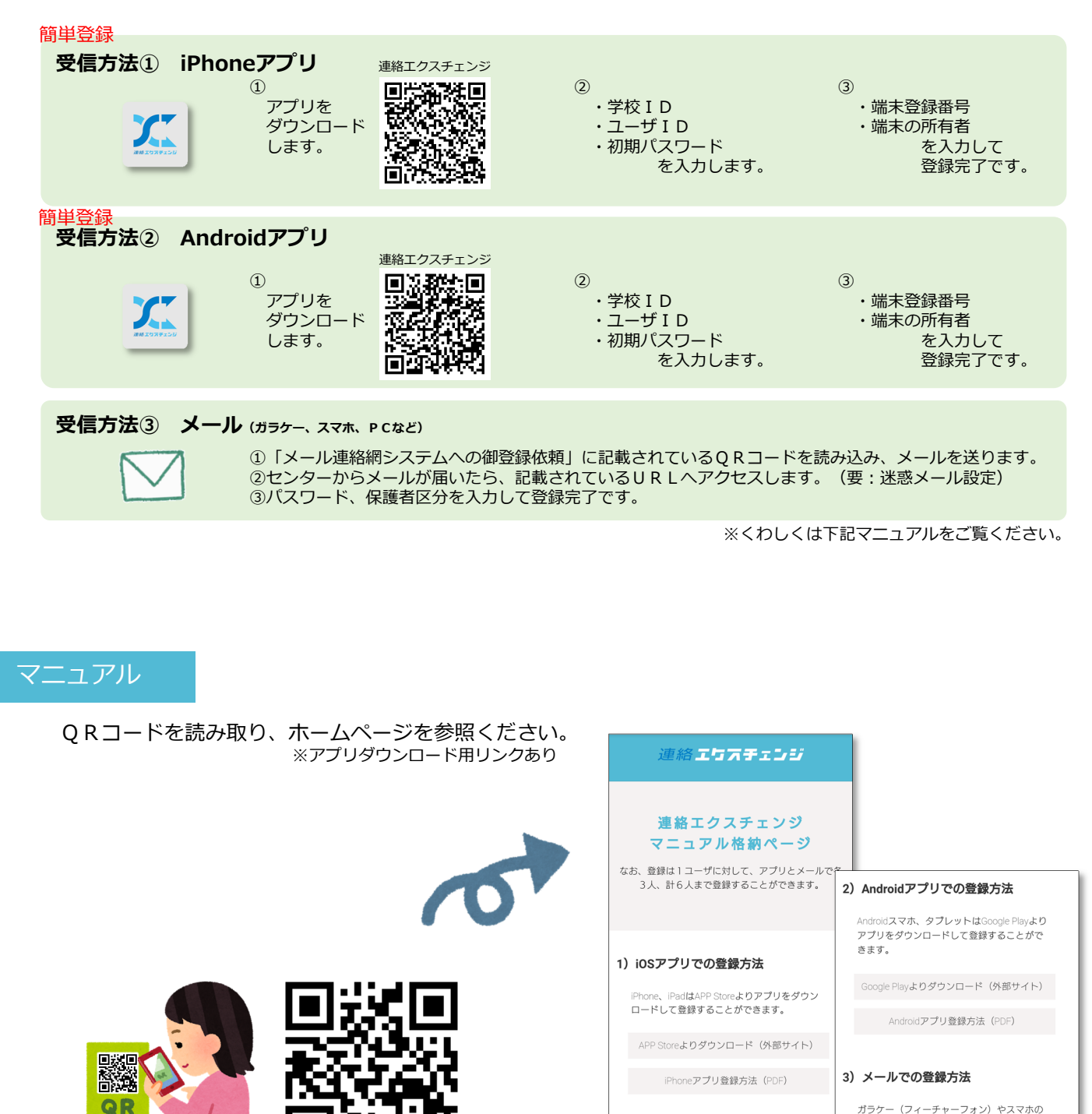

http://m.renraku-ex.jp/

e メールを使って登録することができます。 メールアドレス登録マニュアル (PDF)